## Accessing a PDF document attached to an email on an iPad Last Modified on 07/31/2020 9:54 am PDT

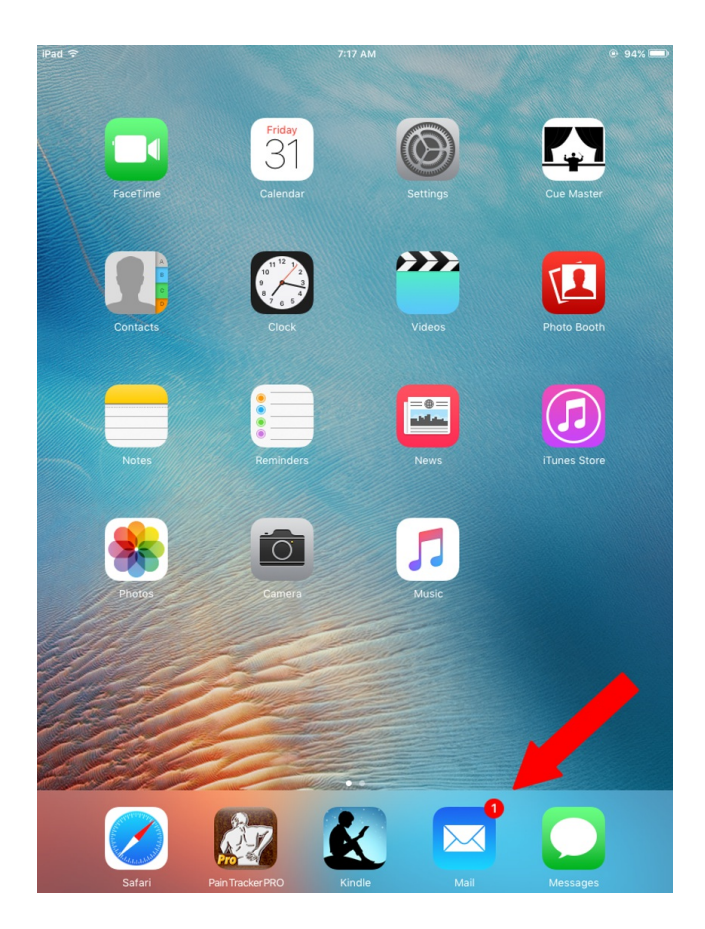

From the home screen on your iPad, open your mail application

| iPad 🗢 ∜                      |                                          |           | 7:17 AM      |   | 94% |     |   |
|-------------------------------|------------------------------------------|-----------|--------------|---|-----|-----|---|
| 🕻 Gmail                       | Inbox                                    | Edit      |              | P |     | \$  |   |
| Q Search                      |                                          |           |              |   |     |     |   |
| Don Warric                    | -k                                       | 7:05 AM   |              |   |     | Hid | e |
| Test PDF                      | ~~                                       |           |              |   |     |     |   |
| This is a test<br>Thanks, but | : PDF for FAB pr<br>I think I'll wait fo | ogram. DW |              |   |     |     | - |
|                               |                                          |           |              |   |     |     |   |
|                               |                                          |           |              |   |     |     |   |
|                               |                                          |           |              |   |     |     |   |
|                               |                                          |           |              |   |     |     |   |
|                               |                                          |           |              |   |     |     |   |
|                               |                                          |           | to come out. |   |     |     |   |
|                               |                                          |           |              |   |     |     |   |
|                               |                                          |           |              |   |     |     |   |
|                               |                                          |           |              |   |     |     |   |
|                               |                                          |           |              |   |     |     |   |
|                               |                                          |           |              |   |     |     |   |
|                               |                                          |           |              |   |     |     |   |
|                               |                                          |           |              |   |     |     |   |
|                               |                                          |           |              |   |     |     |   |
|                               |                                          |           |              |   |     |     |   |
|                               |                                          |           |              |   |     |     |   |
|                               |                                          |           |              |   |     |     |   |
|                               |                                          |           |              |   |     |     |   |
|                               |                                          |           |              |   |     |     |   |
|                               |                                          |           |              |   |     |     |   |
|                               |                                          |           |              |   |     |     |   |
|                               |                                          |           |              |   |     |     |   |
|                               |                                          |           |              |   |     |     |   |
|                               | Undated Just Now                         |           |              |   |     |     |   |

Click on the email containing the PDF attachment

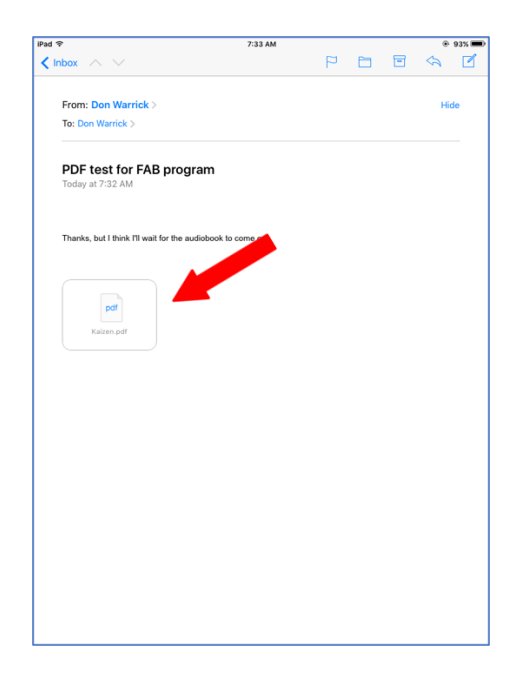

Click on the attachment icon in the email

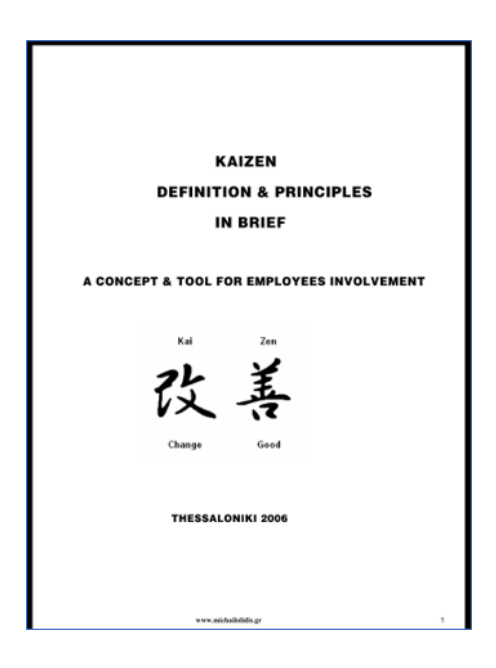

The PDF file will automatically open on your iPad